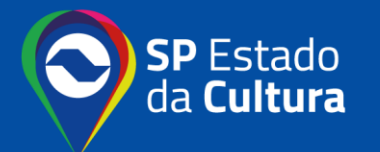

# Sis /IEBII

# \_Orientações Bibliotecas integrantes do SISEB-SP

A plataforma colaborativa **SP Estado da Cultura** é uma ferramenta de mapeamento que facilita a divulgação de ações e eventos nos espaços culturais paulistas.

Todos as **Bibliotecas integrantes do SISEB-SP** já foram cadastradas na Plataforma pela Secretaria da Cultura. Agora, para usar a ferramenta, o primeiro passo é assumir a propriedade do perfil de sua biblioteca.

Este manual traz as instruções resumidas de todos os procedimentos necessários. Para instruções completas, acesse a plataforma no endereço www.estadodacultura.sp.gov.br e faça o download do manual disponível no link Como Usar (clique na ? no topo direito da página).

# Passo 1 | Cadastro inicial

Acesse a plataforma pelo endereço www.estadodacultura.sp.gov.br. Clique em Entrar e faça o seu cadastro pessoal informando e-mail e senha. Depois, o sistema levará você ao formulário de Agente Cultural. Preencha com seus dados básicos e clique em Publicar (botão azul no canto superior direito da tela).

Se você quiser, é possível incluir no seu perfil vídeos, fotos, links e documentos para download. Basta subir os arquivos ou links (no caso dos vídeos) nos campos correspondentes.

A qualquer momento é possível retornar a este formulário para modificar ou acrescentar informações. Basta clicar sobre o seu Avatar (barra superior); em **Meus Agentes** e depois em **Editar**.

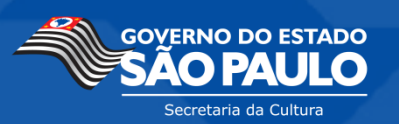

### Passo 1 | Cadastro inicial (cont.)

Logado em seu perfil pessoal, crie um segundo Agente (Coletivo) com o nome e os dados da Instituição.

Para fazer isso, clique sobre o seu avatar e, em seguida, no sinal <u>+ ao lado</u> de **Meus Agentes**. Em seguida, preencha o formulário com os dados solicitados.

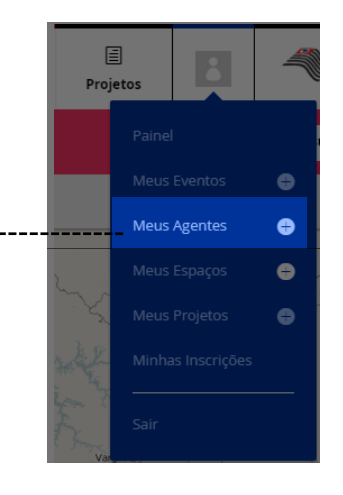

Seguindo esse roteiro, você precisará de apenas um login/senha para acessar tanto o seu Agente pessoal quanto o Agente da Instituição.

## Passo 2 | Reivindicar espaços

Procure a sua Biblioteca na aba **Espaços**, no campo **Buscar Espaços**. Digite o nome do local.

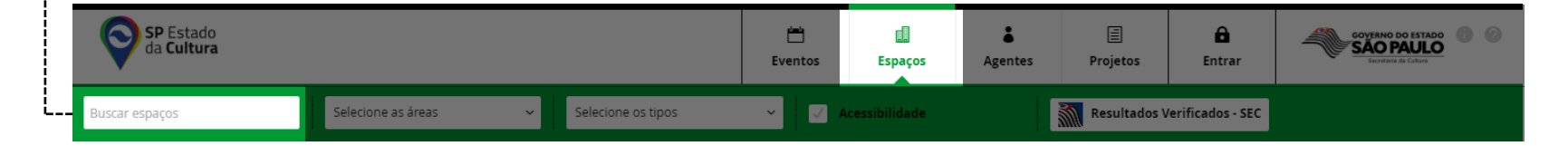

## Passo 2 | Reivindicar espaços (cont.)

O resultado da pesquisa vai mostrar a sua biblioteca em um ponto do mapa. Clique no **pin** e, em seguida, no **nome da biblioteca** que vai abrir numa caixa à esquerda da tela.

Se a sua biblioteca não estiver cadastrada, você terá que criáloana Plataforma. Veja como fazer pulando para o Passo 3.

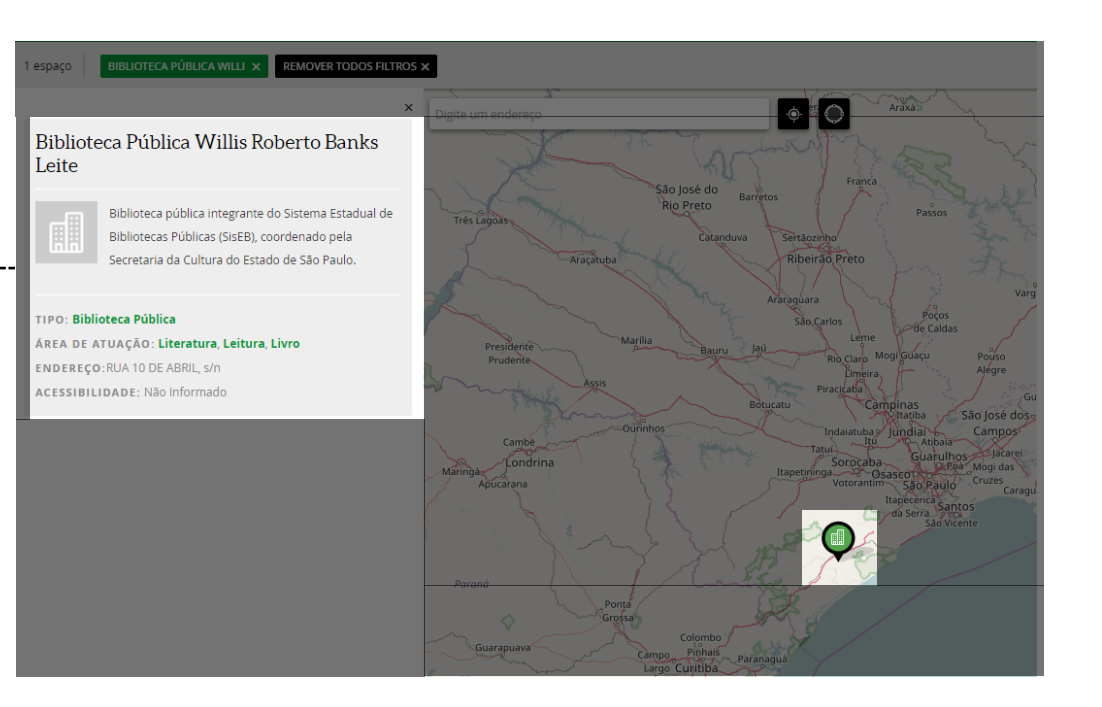

Na página de perfil da Biblioteca, role até o final e clique em **Reivindicar propriedade**.

Digite na caixa de diálogo o nome do Agente institucional. A Secretaria receberá uma notificação e cederá o perfil.

Pule para o Passo 4.

| Publicado por<br>GTC SISEM-SP - Sistema Estadual de Museus de São Paulo |                                                                                 |
|-------------------------------------------------------------------------|---------------------------------------------------------------------------------|
| Grupo de Trabalho do Sister                                             | Selecione o agente para o qual você deseja passar a<br>propriedade deste espaço |
| Reivindicar propriedade                                                 | buscar por nome                                                                 |
|                                                                         | Cancelar                                                                        |

### Passo 3 | Cadastrar espaços

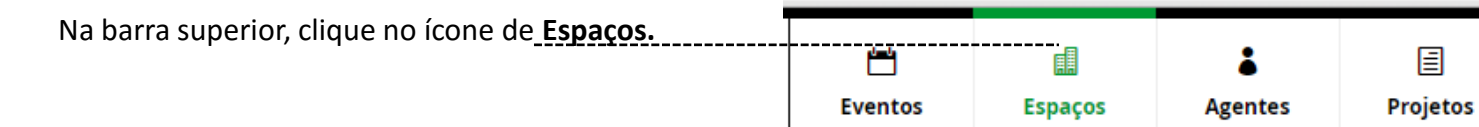

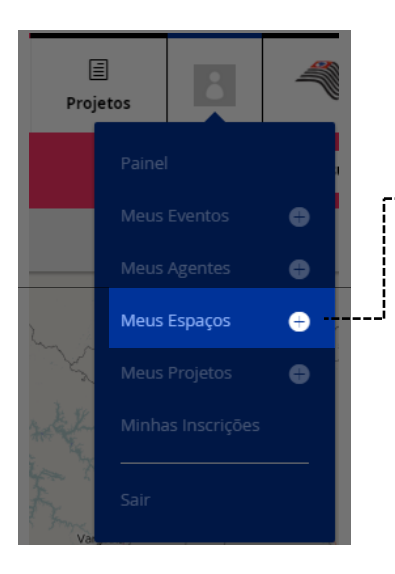

Clique em seu avatar e em seguida no sinal + ao lado de Meus Espaços.

Preencha o formulário com as informações do local.

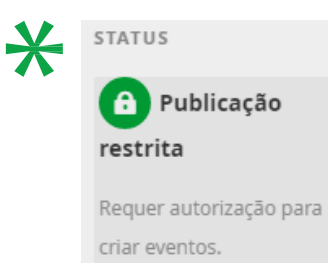

N

Do lado esquerdo da tela, mantendo a "Publicação Restrita", quando um outro agente cultural quiser cadastrar um evento na sua Biblioteca, você será notificado e poderá aprovar ou não o evento. Deixando "Publicação Livre", qualquer pessoa pode cadastrar eventos no seu espaço e você não será notificado.

E

### Passo 4 | Cadastre seus eventos

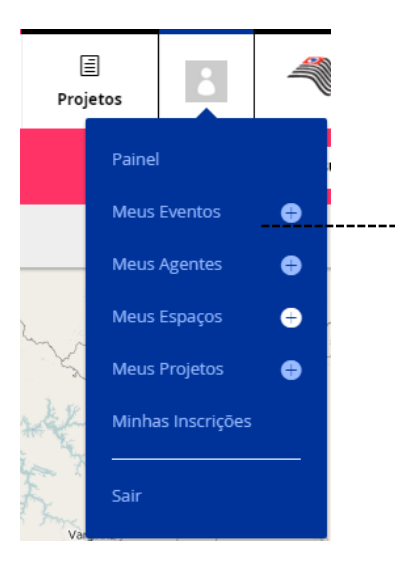

Clique em seu avatar e em seguida no sinal + ao lado de **Meus Eventos**.

Preencha com as informações necessárias e **Salve** como rascunho.

### DICAS

>> Utilize o campo **Tags** para aumentar as chances de que seu evento seja encontrado na busca da **SP Estado da Cultura**. Insira todos os termos e palavras-chave que considerar necessários para identificar corretamente a sua programação.

>> Nesta página, é possível postar vídeos, galeria de fotos, documentos para download e links. Use esse recurso para que a plataforma funcione como canal oficial de divulgação do seu evento.

>> Use a URL para compartilhar a página nas redes sociais.

### Passo 4 | Cadastre seus eventos (cont.)

Depois de "Salvar como Rascunho", clique no botão Adicionar Ocorrência. Vai abrir uma janela, e é nela que você deve inserir as informações de local, data, hora e preço do seu evento.

### DICAS SOBRE FREQUÊNCIA:

Se seu evento:

Acontece todos os dias num determinado período (por exemplo, uma exposição): marque *Diário e* informe data inicial e final.

Acontece sempre no(s) mesmo(s) dia(s) da semana, sempre à mesma hora: marque semanal, selecione o(s) dia(s) da semana(s) e a data de início e fim da temporada.

Acontece em dias, espaços ou horários diferentes, sem padrão: então cada apresentação deverá ser cadastrada em uma ocorrência diferente. No campo Frequência, informe "uma vez" para cada ocorrência.

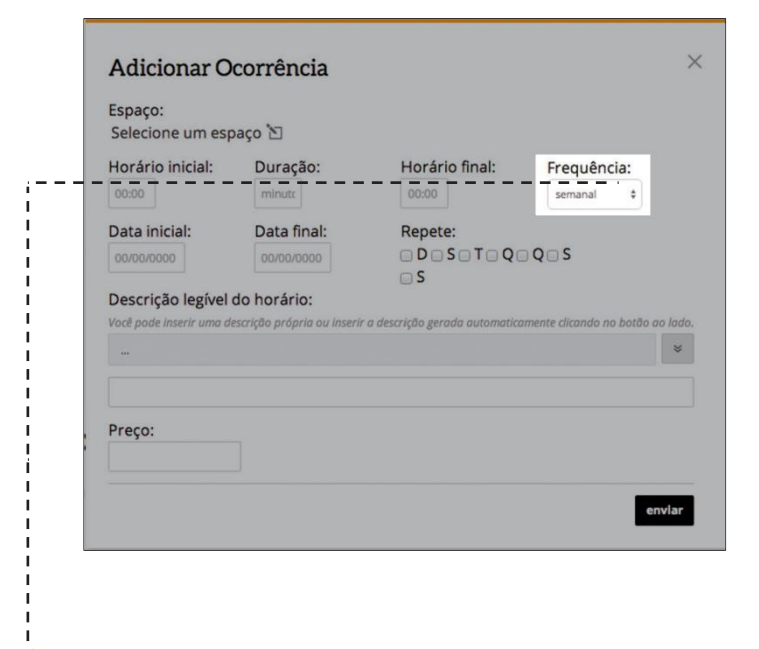

Se o evento acontece toda sexta, no mesmo lugar e na mesma hora, sua frequência é a de <u>uma</u> ocorrência que se repete.

Se o evento se repete no mesmo dia, mas em lugares diferentes, são <u>ocorrências diferentes</u>, que devem ser cadastradas individualmente.

Altere isso na opção Frequência.

### Pronto!

Agora o evento da sua biblioteca vai aparecer automaticamente no site do Siseb (www.siseb.org.br).

Use a SP Estado da Cultura para divulgar o trabalho da sua biblioteca!

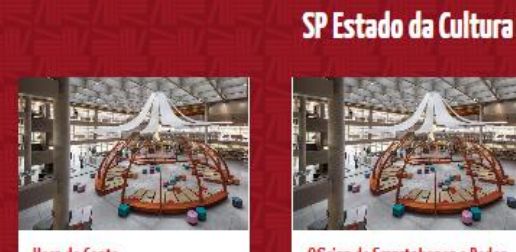

#### Hora do Conto Sexta-feira. 6/1. das 15h00 às 15h30 em Biblioteca Parque Villa-Lobos Contação de histórias da literatura infantojuvenil, para aguçar o hábito da leitura e a imaginação das crianças. salba mais

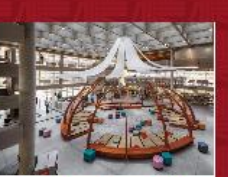

#### Oficina de Smartphones e Redes Sociais (+60)

Sexta-feira, 6/1, das 14h30 às 16h30 em Biblioteca Parque Villa-Lobos Os primeiros passos dentro do universo dos smartphones e como utilizá-los para acesso às redes socials, salba mais

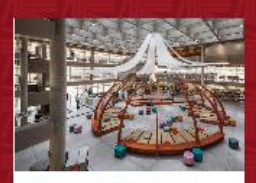

#### Curso de Informática Básico (+60)

Quinta-feira, 5/1, das 14h30 às 16h30 em Biblioteca Parque Villa-Lobos

Permite aps participantes o primeiro contato com o computador, introduzindo-os ao mundo digital de forma simples e didática. salba mais

### Ainda tem dúvidas?

Fale com a gente. comcultura@sp.gov.br (11) 3339 8165

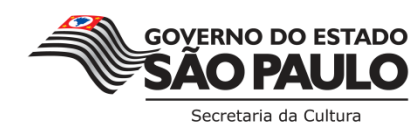

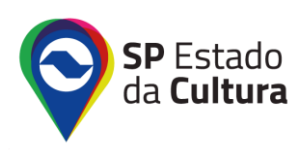

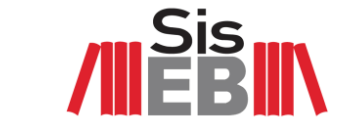